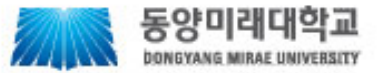

# 동양미래대학교 교육역량관리시스템 매뉴얼 학생용

### 메인페이지

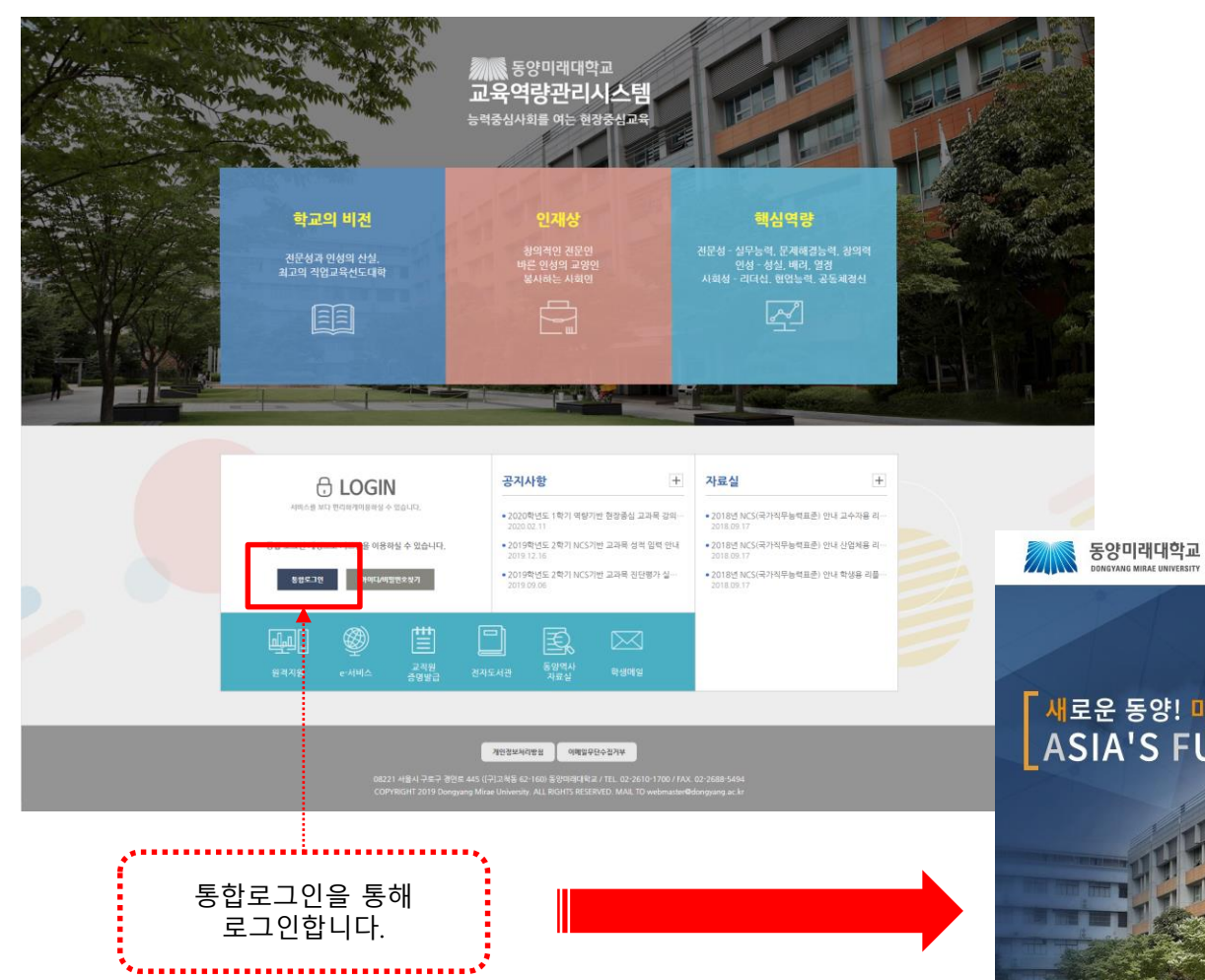

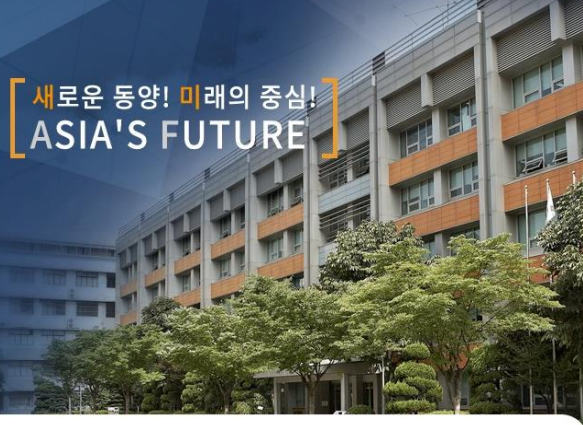

 
 아이다
 이상하세의 동안이래대학교 회원으로 로그인하시면, 동양이레대학교에서 제공하는 서비스를 보다 편리하게 16가는 1 · 있습니다.

 아이다
 로그인

 비밀번호
 로그인

 · 아이디와 비밀번호가 생각나지 않으신가요?
 아이디 찾기

아직 회원가입을 하지 않으셨나요?

개인정보처리방침 | 개인정보공시 | 영상정보처리기기운영관리방침 | 원격

08221 서울시 구로구 경인로 445 ([구]고적동 62-160) TEL 02-2610-1700 FAX. 02-2688-5494 COPYRIGHT 2015 Dongyang Mirae University. ALL RIGHTS RESERVED.

#### 동양미래대학교 교육역량관리시스템 매뉴얼

### 마이페이지

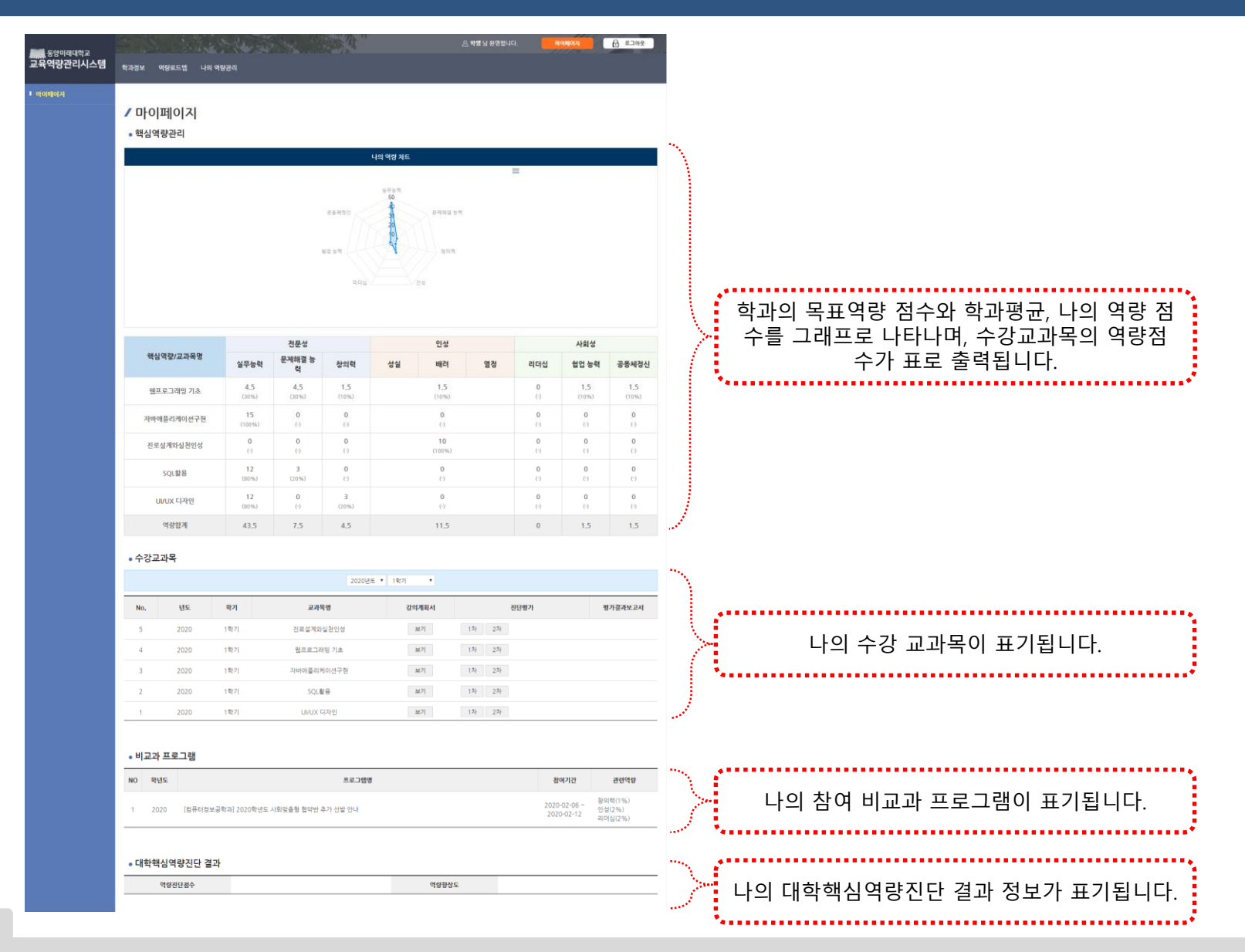

• 나의 역량 점수와 교과목, 비교과 프로그램, 핵심역량진단평가 결과에 대한 주요 정보를 열람할 수 있습니다.

### 학과정보

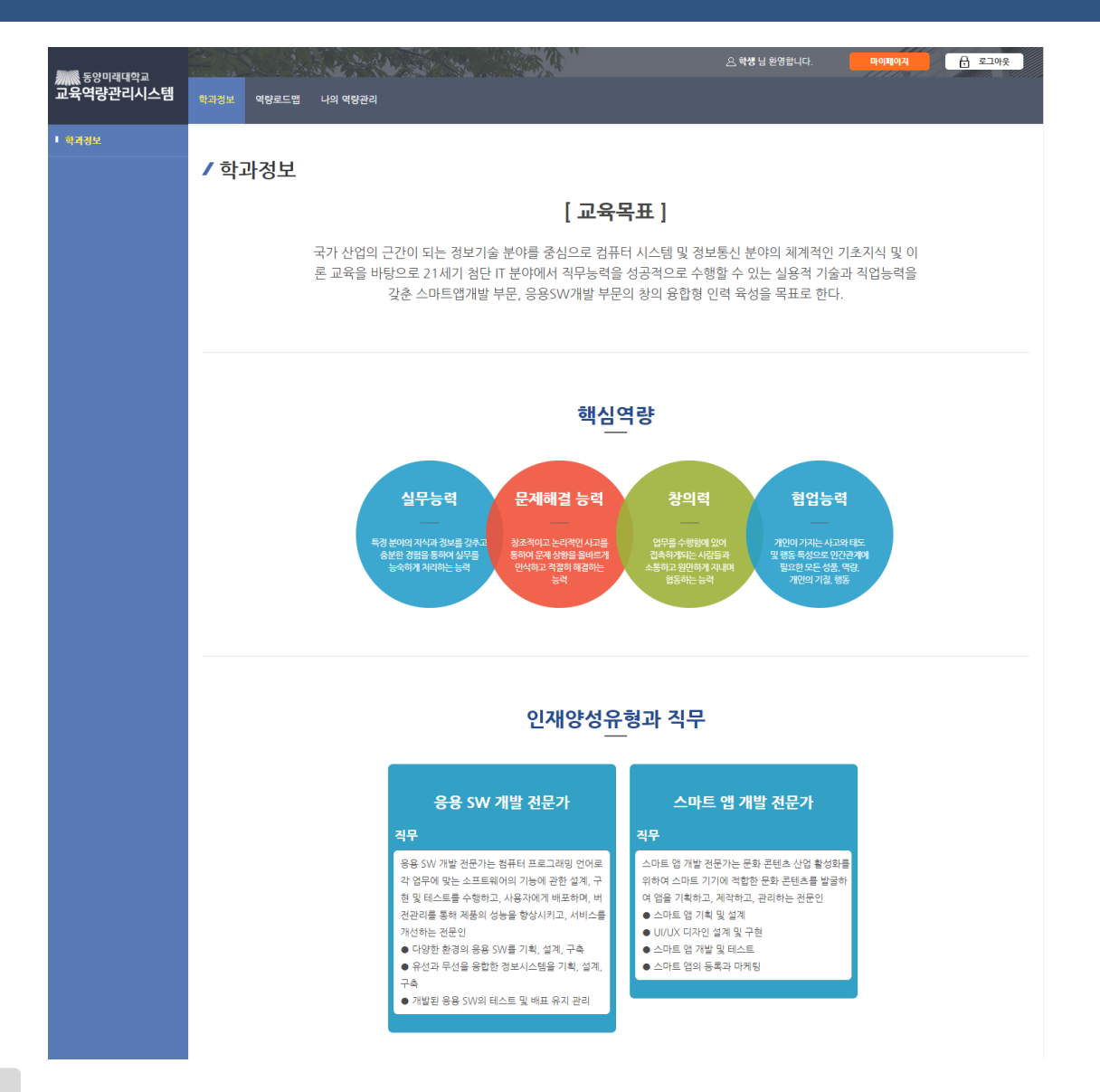

Tip

• 소속학과의 교육목표, 핵심역량, 인재양성유형과 직무 정보를 확인할 수 있습니다.

4

Tip

| 동양미래대학교<br>고으여랴과리시人테 |                   |      |                     |                   |                   |    |              | 환영합니다. | ालाम्<br>मिलम्    | PIRI É              |                     |
|----------------------|-------------------|------|---------------------|-------------------|-------------------|----|--------------|--------|-------------------|---------------------|---------------------|
|                      | 학과정보 역량로드맵 나의 역량관 | 리    |                     |                   |                   |    |              |        |                   |                     |                     |
| ■ 억량로드몝              |                   |      |                     |                   |                   |    |              |        |                   |                     |                     |
|                      | ✔ 역량로드맵           |      |                     |                   |                   |    |              |        |                   |                     |                     |
|                      | 전문성               |      |                     |                   |                   |    | 인성           |        | 사회성               |                     |                     |
|                      | 핵심역량/교과목명         | 역량점수 | 실무능력                | 문제해결<br>능력        | 창의력               | 성실 | 배려           | 열정     | 리더십               | 협업 능력               | 공동체정<br>신           |
|                      | 목표역량              | 140  | 100                 | 20                | 10                |    | 0            |        | 0                 | 10                  | 0                   |
|                      | 스마트앱프로젝트          | 15   | 12<br>(80%)         | 3<br>(20%)        | 0<br>(-)          |    | 0<br>(-)     |        | 0<br>(-)          | 0<br>(-)            | 0<br>(-)            |
|                      | 시스템분석설계(종합설계)     | 20   | <b>4</b><br>(20%)   | <b>4</b><br>(20%) | <b>4</b><br>(20%) |    | 0<br>(-)     |        | <b>4</b><br>(20%) | <b>4</b><br>(20%)   | 0<br>(-)            |
|                      | 웹서버프로그래밍          | 15   | <b>15</b><br>(100%) | 0<br>(-)          | 0<br>(-)          |    | 0<br>(-)     |        | 0<br>(-)          | 0<br>(-)            | 0<br>(-)            |
|                      | 웹프로그래밍 기초         | 15   | <b>4.5</b> (30%)    | <b>4.5</b> (30%)  | 1.5<br>(10%)      |    | 1.5<br>(10%) |        | 0<br>(-)          | <b>1.5</b><br>(10%) | <b>1.5</b> (10%)    |
|                      | 자바애플리케이션구현        | 15   | <b>15</b><br>(100%) | 0<br>(-)          | 0<br>(-)          |    | 0<br>(-)     |        | 0<br>(-)          | 0<br>(-)            | 0<br>(-)            |
|                      | C애플리케이션구현         | 15   | <b>7.5</b> (50%)    | 0<br>(-)          | <b>7.5</b> (50%)  |    | 0<br>(-)     |        | 0<br>(-)          | 0<br>(-)            | 0<br>(-)            |
|                      | loT소프트웨이개발        | 15   | <b>4.5</b> (30%)    | <b>4.5</b> (30%)  | 1.5<br>(10%)      |    | 1.5<br>(10%) |        | 0<br>(-)          | 1.5<br>(10%)        | <b>1.5</b><br>(10%) |
|                      | SQL활용             | 15   | 12<br>(80%)         | 3<br>(20%)        | 0<br>(-)          |    | 0<br>(-)     |        | 0<br>(-)          | 0<br>(-)            | 0<br>(-)            |
|                      | UI/UX 디자인         | 15   | 12<br>(80%)         | 0<br>(-)          | 3<br>(20%)        |    | 0<br>(-)     |        | 0<br>(-)          | 0<br>(-)            | 0<br>(-)            |
|                      | 역량합계              | 140  | 86.5                | 19                | 17.5              |    | 3            |        | 4                 | 7                   | 3                   |

### 동양미래대학교 교육역량관리시스템 매뉴얼

### 나의 역량관리 - 교과목별 핵심역량

| <sup>동양미래대학교</sup><br>교육역량관리시스템       | 학과정보 역량로드맵 나의 역량관 | al al al al al al al al al al al al al a |                     |                  |                     |                 | <u>_</u> 학생 :       | 님 환영합니다. |          | 이지                  | 음 로그아웃<br>          |
|---------------------------------------|-------------------|------------------------------------------|---------------------|------------------|---------------------|-----------------|---------------------|----------|----------|---------------------|---------------------|
| ■ 나의 역량관리                             |                   |                                          |                     |                  |                     |                 |                     |          |          |                     |                     |
| <b>교과목별 핵심역량</b><br>수강교 <del>과목</del> | / 교과목별 핵심역령       |                                          |                     |                  |                     |                 |                     |          |          |                     |                     |
| 비교과 프로그램                              |                   |                                          |                     | 전문성              |                     |                 | 인성                  |          |          | 사회성                 |                     |
| 대학핵심역량진단                              | 핵심역량/교과목명         | 역량점수                                     | 실무능력                | 문제해결<br>능력       | 창의력                 | 성실              | 배려                  | 열정       | 리더십      | 협업 능력               | 공동체정신               |
|                                       | 목표역량              | 140<br>(0)                               | 100                 | 20               | 10                  | 0 0             |                     |          | 0        | 10                  | 0                   |
|                                       | 웹프로그래밍 기초         | 15                                       | <b>4.5</b> (30%)    | <b>4.5</b> (30%) | <b>1.5</b><br>(10%) |                 | <b>1.5</b><br>(10%) |          | 0<br>(-) | <b>1.5</b><br>(10%) | <b>1.5</b><br>(10%) |
|                                       | 자바애플리케이션구현        | 15                                       | <b>15</b><br>(100%) | 0<br>(-)         | 0<br>(-)            |                 | 0<br>(-)            |          | 0<br>(-) | 0<br>(-)            | 0<br>(-)            |
|                                       | 진로설계와실천인성         | 10                                       | 0<br>(-)            | 0<br>(-)         | 0<br>(-)            |                 | <b>10</b><br>(100%) |          | 0<br>(-) | 0<br>(-)            | 0<br>(-)            |
|                                       | SQL활용             | 15                                       | 12<br>(80%)         | 3<br>(20%)       | 0<br>(-)            | <b>0</b><br>(-) |                     |          | 0<br>(-) | 0<br>(-)            | 0<br>(-)            |
|                                       | UI/UX 디자인         | 15                                       | 12<br>(80%)         | 0<br>(-)         | 3<br>(20%)          |                 | 0<br>(-)            |          | 0<br>(-) | 0<br>(-)            | 0<br>(-)            |
|                                       | 역량합계              | 70                                       | 43.5                | 7.5              | 4.5                 |                 | 11,5                |          | 0        | 1,5                 | 1.5                 |

• 소속학과의 목표역량과 나의 수강 교과목의 역량점수, 핵심역량별 점수를 확인할 수 있습니다.

6

### 나의 역량관리 - 수강교과목

Tip

| 동양미래대학교<br>교육역량관리시스템      | 학과정보 4 | 역량로드맵 | 나의 역량관리 |            |           | 은 <b>학생</b> 님 환영합니다. 마이페이지 | 문 로그아웃  |
|---------------------------|--------|-------|---------|------------|-----------|----------------------------|---------|
| ▪ 나의 역량관리                 |        |       |         |            |           |                            |         |
| 교과목별 핵심역량<br><b>수강교과목</b> | / 수업   | 관리    |         |            |           | 진단평가 하기                    |         |
| 비교과 프로그램<br>대학핵심역량진단      |        |       |         | 2020년도     | . ▼ 1학기 ▼ |                            |         |
|                           | No.    | 년도    | 학기      | 교과목명       | 강의계획서     | 진단평가                       | 평가결과보고서 |
|                           | 5      | 2020  | 1학기     | 진로설계와실천인성  | 보기        | 1차 2차                      |         |
|                           | 4      | 2020  | 1학기     | 웹프로그래밍 기초  | 보기        | 1차 2차                      |         |
|                           | 3      | 2020  | 1학기     | 자바애플리케이션구현 | 보기        | 1차 2차                      |         |
|                           | 2      | 2020  | 1학기     | SQL활용      | 보기        | 1차 2차                      |         |
|                           | 1      | 2020  | 1학기     | UI/UX 디자인  | 보기        | 1차 2차                      |         |
|                           |        |       |         | 14         | 1         |                            |         |
|                           |        |       |         |            | 강의계획서 보기  | 7                          |         |

• 학년도/학기별 수강 교과목이 나타나며, 해당 교과목의 강의계획서, 진단평가를 확인 및 진행할 수 있습니다.

### 나의 역량관리 - 수강교과목 - 강의계획서

OPEN V

OPEN V

#### ✔ 강의계획서

#### 교과목 기본정보

| 교과목명     | 진로설계와실천인성 | 학년/학기(분반) | 1학년 / 1학기 (23반) |
|----------|-----------|-----------|-----------------|
| 책영교수     | 295       | 담당교수      | 1w1             |
| 과목구분     | 역랑        | 이수구분      | 교양필수            |
| 역량       |           | 운영연도      | 2020            |
| 이수시간(실습) | 2(0)      | 학점        | 2               |

#### NCS정보 및 교과목표

| 역량   | 하위역량/책무(Duty)                                                                                                    | 하위역량코드          | 하위구성요소                           |
|------|----------------------------------------------------------------------------------------------------|-----------------|----------------------------------|
| 성실   | 자기조절                                                                                                    | CC01020102_20v1 | 자기조절하기<br>(CC01020102_20v1.1)    |
| 배려   | 공감적 존중                                                                                                    | CC01020201_20v1 | 공감적 존중하기<br>(CC01020201_20v1.1)  |
| 열정   | 종미와 관심                                                                                                    | CC01020301_20v1 | 흥미와 관심 갖기<br>(CC01020301_20v1.1) |
| 교과목표 | 는 수업을 통해 학생들은<br>1) 자신이 또한 이름을 하며도<br>2) 자기이 또한 바람으로 진료 분야들 합석하며,<br>3) 이론을 바람으로 활동을 통해 더욱 구체적인 진료를 설계<br>4) 다락 분쟁한 방법과 무적성을 갖고 다락상철<br>5) 다락상품의 확당 공가 통구를 부여<br>6) 직업인으로서 기본적인 안성, 태도를 배움 |                 |                                  |

#### 교수/학습방법

| A,이론강의       | B.실습 | C,世표 | D.토론         | E.팀프로젝트 | F.캡스톤디자인 | G.포트폴리오 | H.기타 |
|--------------|------|------|--------------|---------|----------|---------|------|
| $\checkmark$ |      | ~    | $\checkmark$ |         |          |         |      |

#### 교육장소

| 일반강의 | 리실 | 전용실 | 습실 | 컴퓨터 | 실습실 | 외부 교 | 육시설 | 2  | 타  |
|------|----|-----|----|-----|-----|------|-----|----|----|
| 호실   | 실명 | 호실  | 실명 | 오실  | 실명  | 오실   | 실명  | 오실 | 실명 |

#### 교재 (학습모듈)

| 학습모듈 7 | 교수학습지원서 🖬                                           |  |  |  |  |  |  |
|--------|-----------------------------------------------------|--|--|--|--|--|--|
| 주교재    | 대학생을 위한 진르코칭 전략과 실제, 천성문, 리미유, 항경애, 박영순, 문애경 제, 학지사 |  |  |  |  |  |  |
| 부교재    |                                                     |  |  |  |  |  |  |
| 참고 교재  |                                                     |  |  |  |  |  |  |

| 가방법<br><sup>A,포트폴리오</sup> | B.문제해결시나리오 | C,서술형시험 | D.논술형시험 | E.사례연구  | F.평가자 질문 | G,평가자 체크리스트 |
|---------------------------|------------|---------|---------|---------|----------|-------------|
| ~                         |            | ~       |         |         |          |             |
| H,피평가자 체크리스트              | 1,일지/저널    | J,역할연기  | K,구두발표  | L,작업장평가 | M.기타     |             |
|                           |            |         | ~       |         | ~        |             |
| 기타내용                      |            |         |         |         |          |             |

하위구성요소 및 수행준거

주차별 학습 방법(15주차)

#### -----

지식 / 기술 / 태도

| 주차 | 하위구성요소 | 수업내용                                       | 활용자료 및 비고      |
|----|--------|--------------------------------------------|----------------|
| 1  |        | 오리엔테이션/자기탐색                                | 강의노트           |
| 2  |        | 성인 도체기의 이해<br>자기이해 I<br>(자아형체같, 자기개념, 자존감) | 강의노트           |
| 3  |        | 자기이해 II<br>(나의 성객)                         | 강의노트           |
| 4  |        | 인간관계와 진료<br>특성<br>(목구, 직업기치관)              | 강의노트           |
| 5  |        | 직업정보람색                                     | 강의노트           |
| 6  |        | 직업훈미                                       | 강의노트           |
| 7  |        | 직업소개칼럼 취재활동                                | 활동, 토론         |
| 8  |        | 중간고사                                       | 중간고사           |
| 9  |        | 직업소개칼럼 발표                                  | <b>활</b> 동, 토론 |
| 10 |        | 직업소개컬럼 발표 II                               | <b>활</b> 동, 토론 |
| 11 |        | 직업의 의미, 성공하는 삶, 비견<br>커리어 포트롤리오            | 강의노트           |
|    |        |                                            | 교과목목록 화면인쇄     |

Tip

• 수강교과목의 강의계획서를 열람할 수 있습니다.

8

### 나의 역량관리 - 수강교과목 - 진단평가

#### ✔ 진단평가1차

#### 교과목 정보

| 교과목명     | 진로설계와실천인성 | 학년/학기(분반) | 1학년 / 1학기 (23반) |
|----------|-----------|-----------|-----------------|
| 책임교수     | +81       | 담당교수      | R:0             |
| 과목구분     | 역량        | 이수구분      | 교양필수            |
| 역량       |           | 운영연도      | 2020            |
| 이수시간(실습) | 2(0)      | 학점        | 2               |

#### 평가내용

|              | 평가내용(수행준거)                        |   |    | 자가진단 | !  |          |       |                                    |
|--------------|-----------------------------------|---|----|------|----|----------|-------|------------------------------------|
| 평가영역(하위구성요소) |                                   |   | 미흡 | 보통   | 우수 | 매우<br>우수 |       |                                    |
| 자기조절하기       | 2.1 꼰기 있게 말은 일을 처리한다.             | ۰ | ۲  | ۲    | ۰  | ۲        |       |                                    |
|              | 2.2 경해진 기한을 지켜 일을 처리한다.           | ۰ | ۲  | ۲    | 0  | ۲        |       |                                    |
|              | 2.3 목표달성을 위해 부지런히 노력한다.           | ۰ | ۲  | 0    | 0  | ۲        | ( ( ) | 지기지다 바시 이국                         |
|              | 2.4 계획을 세워 목표를 달성해나간다.            | ٥ | ۲  | ۲    | 0  | ۲        |       | 적기신한 방식으도<br>평가내용벽 혀재 자신에 만는 곳에 체크 |
|              | 1.1 내 삶에서 열경을 쏟을 대상을 찾을 수 있다.     | ۲ | ۲  | ۲    | ۲  | ۲        | l l   | 합니다.                               |
| 추미이 과시 가기    | 1.2 내가 원하는 것을 위하여 적극적으로 행동할 수 있다. | ۲ | ۲  | ۲    | ۲  | ۲        | N     | ••••••                             |
| 용비와 관심 갖기    | 1.3 새로운 일에 대한 기대감과 호기심을 갖는다.      | ۲ | ۲  | 0    | 0  | ۲        |       |                                    |
|              | 1.4 새로운 일이라도 적극적으로 도전할 마음을 갖는다.   | 0 | ۲  | ٥    | 0  | ۲        |       |                                    |
| 소 계          |                                   |   |    | 0점   |    |          |       |                                    |

#### 진단결과

| 하위구성요소    | 문항수 | 합계점수  | 평균점수 |
|-----------|-----|-------|------|
| 자기조절하기    | 4   | 0     | 0    |
| 공감적 존중하기  | 4   | 0     | 0    |
| 흥미와 관심 갖기 | 4   | 0     | 0    |
|           |     |       |      |
|           |     | 교과목목록 | 평가완료 |

Tip

• 평가문항(평가내용)별 매우미흡~매우우수까지 오지선다형으로 선택하여 평가를 진행합니다.

• 소계에서 점수를 확인할 수 있으며 하단 표에서 진단결과를 확인할 수 있습니다.

## 나의 역량관리 - 대학핵심역량진단

### / 대학핵심역량진단

|               | 1차   | 1차 2차 |      |                           |  |
|---------------|------|-------|------|---------------------------|--|
| 핵심역량          | 평가하기 | 평가하기  | 평가하기 | 향상도<br>•••                |  |
| 실무능력          | 0    | 0     | 0    | · · · · · · · · · · · · 0 |  |
| 문제해결 능력       | 0    | 0     | 0    | 0                         |  |
| 창의력           | 0    | 0     | 0    | ******                    |  |
| 인성            | 0    | 0     | 0    | 0                         |  |
| 리더십           | 0    | 0     | 0    | 0                         |  |
| 첩업 능력         | 0    | 0     | 0    | 0                         |  |
| 공동체정신         | 0    | 0     | 0    | 0                         |  |
| 종합(평균)        | 0    | 0     | 0    | 0                         |  |
| • 대학핵심역량진단 결과 |      |       |      |                           |  |
|               |      | 0171  | 타사드  | 0                         |  |

#### 동양미래대학교 교육역량관리시스템 매뉴얼

| 문항 용답 시 주의사항<br>만홍 용답에 소요되는 시간은 약                                                                                                |                                                                                                    | Bol Bololy, of | 라서 평/                 | ☆ 생각물       | 슬직하7   | 18 |
|----------------------------------------------------------------------------------------------------|----------------------------------------------------------------------------------------------------|----------------|-----------------------|-------------|--------|----|
| 시 전달을 읽는 부, 정도 정시를<br>모든 문항을 바짐맛이 용답하여                                                                                           | (15분입니다.<br>슬리하게 용답하여 주시기 바랍니다.<br>주십시오.                                                                                                    |                |                       |             |        |    |
| · 설문에서 수립되는 개인정보 월<br>월구항목: 상별, 학생, 나이, 일액<br>수집목적: 참여자 식별 및 이후<br>개인정보 수집동의 거부권리 및<br>단, 거절할 경우에는 참여가 제한<br>예, 동의왕니다. 0 여니오, 동4 | 사수적편은 가장과 진실시간]<br>1년 도소 부탁, 소금 북북, 스럽 전<br>5년 호토 북북, 북북 지역시간 관리<br>북한 전 가입방법대 사수 등 및 작품품 중치 당는 다면 가정할 수 있습니다.<br>발사다.<br>방사다.                                                   |                |                       |             |        |    |
| 백심역량                                                                                                    |                                                                                                    |                |                       |             |        |    |
| 인제양성유형                                                                                                    | 58                                                                                                    | 49<br>618      | 재개권단<br>매우 미용 보통 우수 특 |             |        |    |
|                                                                                                    | 나는 여러 아이디어를 경험하여 좋은 해결책을 찾을 수 있다.                                                                                                    | 0              |                       |             | 0      |    |
|                                                                                                    | 나는 또 다른 관점에서 문제를 살펴보면서 해결책을 찾아낼 수 있다.                                                                                                    | 0              | 0                     |             | 0      |    |
|                                                                                                    | 나는 이건의 해결적을 새로운 방식으로 유추해 보면서 좋은 아이디어를 낼 수 있다.                                                                                                    | 0              |                       | 0           | 0      |    |
|                                                                                                    | 나는 문제해결을 위해 다른 개념을 응용할 수 있다.                                                                                                    | 0              | 0                     |             | 0      |    |
| 창의력                                                                                                    | 나는 어떤 일을 할 때, 할 수 있는 한 많은 아이디어를 만들어 본다.                                                                                                    | 0              |                       | 0           | 0      |    |
|                                                                                                    | 나는 하겠하기 힘든 문제에 직면했을 때, 이러 대안들을 찾는다.                                                                                                    | 0              | 0                     |             | 0      |    |
|                                                                                                    | 나는 하나의 문제를 해결하기 위한 다양한 영법들을 생각해 본다.                                                                                                    | 0              |                       | 0           | 0      |    |
|                                                                                                    | 나는 문제해결을 위해 남들이 생각하지 못하는 새로운 아이디아를 고민하뿐다.                                                                                                    | 0              | 0                     |             | 0      |    |
|                                                                                                    | 나는 내가 해결하다 할 문제의 핵심이 무엇인지를 먼저 확인한다.                                                                                                    | 0              |                       | 0           | 0      |    |
|                                                                                                    | 나는 어떤 문제에도 결정적인 원인이 있다고 성자하고 그 원인을 찾는다.                                                                                                    |                | 0                     | 0           | 0      |    |
|                                                                                                    | 나는 당면한 문제를 새부려으로 분석하여 해결 방법을 찾는다.                                                                                                    | 0              | 0                     | 0           |        |    |
|                                                                                                    | 나는 에레 가지 문제하철 방법을 중에서 더 중요하다고 생각하는 우선순위를 정한다.                                                                                                    | 0              | 0                     |             | 0      |    |
| CONTRACT OF                                                                                                    | 나는 지금 당장 해결하다 할 것이 무엇인지 생각하며 하결 방법을 결정한다.                                                                                                    | 0              | 0                     | 0           | ٠      |    |
| 문서하출동력                                                                                                    | 나는 일렁대로 계획을 추진하다 근한을 당하는 경우를 생각하여 대비책을 마련한다.                                                                                                    | 0              |                       | 0           | 0      |    |
|                                                                                                    | 나는 실패도 성공만큼 중요하게 여기여 문제를 해결한다.                                                                                                    | 0              | 0                     |             | 0      |    |
|                                                                                                    | 나는 치료 허결하려고 한 문제가 허결되었는지의 여부를 확인하는다.                                                                                                    | 0              |                       | 0           | 0      |    |
|                                                                                                    | 나는 문제를 해결하지 못하면 실망하기보다 더 말할 수 있는 방법을 제국적으로 찾아본다.                                                                                                    |                | 0                     | 0           | 0      |    |
|                                                                                                    | 나는 문제하겠당만을 실망한 후 그 결과에 대해 평가한다.                                                                                                    | 0              |                       | 0           | 0      |    |
| 번공역량                                                                                                    | - 나는 문서에 절성한 등 수 그 결과에 대해 변가준다.<br>소 개                                                                                                    | 0              | •                     | 0<br>46.934 | 0      |    |
| 인재양성유형                                                                                                    | 29                                                                                                    | 49             | 98                    | 자가진(<br>보통  | 24     |    |
|                                                                                                    |                                                                                                    | 미음             |                       |             |        |    |
|                                                                                                    | 34년호 이용하여 네이워에서그로 너로 가 있다.<br>같 프로그리의 프렌을 수강하고 있으면 기부분이 무런을 한 수 00%                                                                                                    |                |                       | 0           |        |    |
| 요료 SM 78번 제품24                                                                                                    | · 에어프 이유하여 유모프로그레이오 위하 유로오 과서한 수 이다.                                                                                                    | 0              |                       |             |        |    |
| 00 m / 18 22 / 1                                                                                                    | C 입약을 약한다면 방문으로서 방문 위원 초등을 가운 한 것이다. 아무아노와 생사를 이용하여 소규모 시스템을 설계하고 위성할 수 이다.                                                                                                    | -              |                       |             |        |    |
|                                                                                                    | · · · · · · · · · · · · · · · · · · ·                                                                                                    |                |                       |             |        |    |
|                                                                                                    | ····· 슈퍼지는 사용을 위한 지만 물건지, 추운지 좀 슈퍼드니 몸을 사용을 수 있다.                                                                                                    | 0              |                       |             |        |    |
|                                                                                                    | 지바프로그래픽 어어를 성용해서 요구하느 자비애들리케이셔을 구착하스 이다.                                                                                                    | 0              |                       | 0           |        |    |
|                                                                                                    | 지아프로그래핑 언어를 이용해서 요구하는 자아애들리케이션을 구환할 수 있다.<br>스마트폰 법을 위해 요구되는 IUAX 디자인을 할 수 있다                                                                                                    | 0              | •                     | •           | 0      |    |
| 스마트 영 개양 귀무기                                                                                                    | 지배프로그라면 언어를 상용해서 교우하는 가바이용지까지만을 구별할 수 있다.<br>스러트로 한을 위해 요구되는 UAIX 디자더란 할 수 있다.<br>요구되는 가능을 의해해요 그리트폰AAIA 북자동는 스러트 위해목지역이트 개혁하 스 아너                                               | 0              | •                     | •           | 0      |    |
| 스마트 앱 개발 전문가                                                                                                    | 가에프프리엄 전에 이용해서 교구하는 가에이용에 적인한 구합을 수 있다.<br>스마티트 일을 위해 유구되는 UNIX 다가진을 할 수 있다.<br>유구되는 가능을 위해해지 스마트폰에서 불막하는 스마트폰 하용트에게(2을 가질할 수 있다.<br>고리(1) 스마트폰에서 볼 막하는 스마트폰 하는 전체 그레이트 관할 수 있다. | 0              | •<br>•<br>•           | 0<br>*<br>0 | 0<br>0 |    |

#### Tip

• 대학핵심역량진단평가가는 1차는 입학 시, 2차부터는 학년말에 평가되며, 2년제는 총 3차, 3년제는 총4차, 4년제는 총5차까지 진행합니다.

• 개인정보수집동의에 체크해야만 평가를 완료할 수 있습니다.

• 역량진단점수는 마지막 참여 대학핵심역량진단 점수가 표기 되며, 역량향상도는 1차 평가 대비 최종 차수평가의 향상도가 표기됩니다.

감사합니다.